# **MyMathTest**

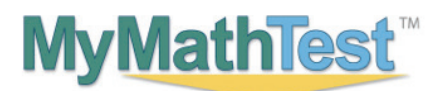

#### Welcome Students!

*MyMathTest* is a dynamic, interactive testing program. Access to the *MyMathTest* program has been provided for you by the Department of Mathematical Sciences at The University of Alabama in Huntsville.

#### **BEFORE YOU BEGIN:**

To register for MyMathTest you will need:

- A MyMathTest student access code: WSSMMT-CLINK-MOUND-MAGNA-CANTO-WIRES
- Your school's zip code: 35899
- A valid email address

### **STUDENT REGISTRATION:**

- ▶ Go to mymathtest.com and click the Register button under "New User".
- > Please read all information in the License Agreement and Privacy Policy. Click on Accept if you agree to the terms.
- > Follow the instructions on the screen to create your personal login and password.
- > Type in your student access code (provided above) using the tab key to move from one box to the next.
- > Enter your first and last name and email address. Re-type your email address to make sure it is correct.
- ▶ Select United States from the School Country drop-down menu.
- > Enter your school zip code (35899) and select University of Alabama Huntsville from the school drop-down list.
- > Select a security question and answer to ensure the privacy of your account.
- When your registration process is complete you will see a confirmation screen. This information will also be emailed to you. Please be sure to save or print your login name, password, and account information.
- Click Log In Now and then click on Enter MyMathTest to begin.

#### **LOGGING IN:**

- ▶ Go to mymathtest.com and enter the login name and password you created. Click on Enter MyMathTest.
- > The first time you log in you need to enroll in the UAH Placement program.
- ▶ Type in the program ID below:
  - UAH Math Placement 2015: XL1G-Z1FJ-401Y-3EW2
- > The program opens to the announcements page, please review all program information.
- ► If you are using your home computer **run the Browser Check**. It will detect and then help you install the plug-ins you need to access the math exercises and multimedia content in your *MyMathTest* program. Follow the screen instructions to complete this process.
- > MyMathTest supports PC and Mac computers, using Internet Explorer, Firefox, Chrome, and Safari.
- After completing the installation process and closing the wizard you will be back on your program home page.
- > After review of the How to Enter Answers tour you are ready to begin working with MyMathTest.

NOTE: The **MyMathTest** software may already be installed on student lab computers at your school. If you aren't sure, check with your lab administrator.

## NEED ASSISTANCE WITH SELECTION OF A MATH COURSE?

Contact the UAH Department of Mathematical Sciences at 256.824.6470.

### **NEED TECHNICAL HELP?**

Contact Technical Support at **mymathtest.pearsoncmg.com/student-support** for live CHAT, email or phone support. For online help using *MyMathTest*, click the Help link at the top right of the *MyMathTest* window.

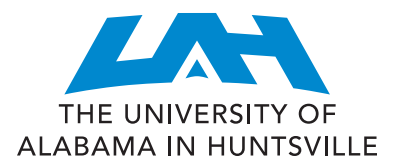